# Nucleus<sup>®</sup> 7 מעבד קול

### (2.0 מדריך קישור (עבור P832154 iPad/iPod touch/iPhone מדריך קישור (עבור

iPad<sup>®</sup>, ה-iPod touch<sup>®</sup>, ה-iPhone<sup>®</sup> עם מכשיר ה-iPhone<sup>®</sup> עם מכשיר ה-iPod touch<sup>®</sup>, ה-iPhone<sup>®</sup> או ה-vocce שלר, כך שתוכל להזרים שמע, לשלוט במעבד(י) הקול שלך ולפקח עליו(עליהם). תוכל גם להשתמש ב-Nucleus Smart App\* כדי לשלוט במעבד(י) הקול שלך ולפקח עליו(עליהם).

## קשר את המעבד/ים שלן

#### **הערות** • הוראות אלה מיועדות ל-iOS10. בגרסאות iOS מתקדמות יותר ייתכנו מסכי שונים מעט.

אם יש לך מעבד(י) קול או מכשיר(י) שמיעה אחר(ים) שכבר מקושרים, ראשית עליך לבטל את הקישור שלהם. ראה הוראות ביטול קישור בעמוד 2.

#### במכשיר שלך, פתח הגדרות. 1

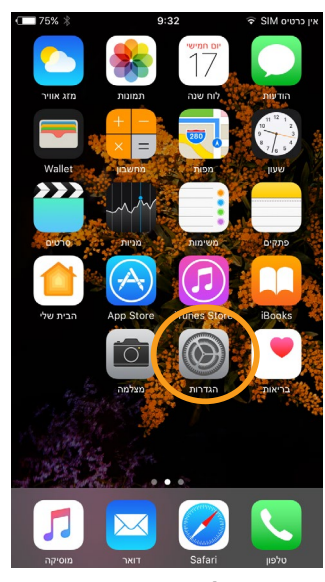

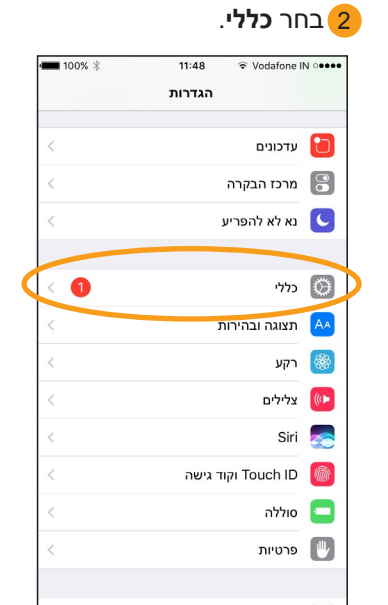

|                 | ת.       | בחר נגישו 3        |
|-----------------|----------|--------------------|
| <b>= 100%</b> * | 11:48    |                    |
|                 | כללי     | הגדרות 📏           |
| <               |          | אודות              |
| < 1             |          | עדכוני תוכנה       |
| <               |          | Spotlight חיפוש    |
| <               |          | Handoff            |
| <               |          | נגישות             |
|                 |          |                    |
| <               | iCloud-2 | שימוש בשטח אחסון ו |
| <               |          | עדכון יישומים ברקע |
|                 |          |                    |
| < כבוי          |          | הגבלות             |
|                 |          |                    |

שים לב אם נפתח כעת מסך *מכשירי שמיעה*, עבור לשלב 5.

#### גלול מטה ובחר **מכשירי שמיעה**.

| 11:48 🗢 Vodafone IN ••••                                        | <b>=</b> 100%   |
|-----------------------------------------------------------------|-----------------|
| כללי נגישות                                                     |                 |
|                                                                 |                 |
| זקש/י פעמיים על כפתור הבית בכדי ״לקרב״                          | ראש המסך.       |
| שמיעה                                                           |                 |
| מכשירי שמיעה                                                    | <               |
| הבהוב כבע בעת התביוה                                            | < כבוי          |
| שמע חד-ערוצי                                                    |                 |
| צמצום רעשי טלפון                                                |                 |
| מצום רעשים מפחית את רעשי הרקע בעת ד<br>החזקת השפופרת ליד האוזן. | בטלפון או בעת י |
| ימין                                                            | שמאל            |
| $-\bigcirc$                                                     |                 |
| שנה/י את האיזון של עוצמת השמע בין הערוץ                         | ימאלי והימני.   |
| זדיה                                                            |                 |
| כתוביות                                                         | <               |
|                                                                 |                 |

| , אינו מופעל | Bluetoo | t <b>h</b> -אם ה-5 |
|--------------|---------|--------------------|
|              | נו כעת. | בחר אוח            |
| 100%         | 11:49   |                    |

| Vodatone IN •••••          | 11:49                   | 100%  |
|----------------------------|-------------------------|-------|
| נגישות 📏                   | מכשירי שמיעה            |       |
| התקנים                     |                         |       |
| Bluetooth                  |                         |       |
| נדרש הוסטר אים מ           | תחבר למכשירי שמיעה.     |       |
| מצב ״מכשיר שנ              | <i>ה</i> "              |       |
| מצב ״מכשיר שמיעה<br>שמיעה. | אפר את איכות השמע בעזרו | כשירי |
|                            |                         |       |
|                            |                         |       |
|                            |                         |       |
|                            |                         |       |
|                            |                         |       |
|                            |                         |       |

. **כבה** ואז **הפעל** את מעבד(י) הקול שלך (סבה ואז הפעל את מעבד) (סבה ואז הפעל את מעבד) (סבה ואז הפול אל (סבה או מ

אם אתה מצויד בשני מעבדים, טפל בשניהם כעת, בזה אחר זה.

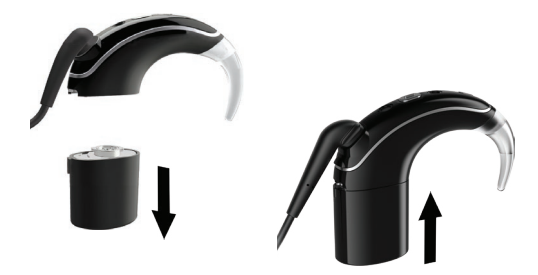

המכשיר שלך מחפש אחר מעבד(י) הקול...

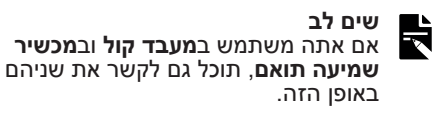

Nucleus Smart היישום תואם למכשירי iPhone 5 ו-iPod touch דור 6 (ומעלה) עם מערכת הפעלה iOS 10 ומעלה. הוא אינו מיועד לשימוש עם מכשירי Apple<sup>®</sup> אחרים.

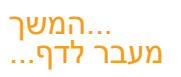

| 9 קישור מוצלח!                                                 | כאשר הקישור מתחיל:                                                  | 8 הקש על <b>קשר</b> לאישור הקישור.<br>אם אתה מצויד בשני מעבדים,<br>הודעה זו תופיע פעמיים.                                                                                                    | ד בחר בשמך כאשר הוא מוצג <mark>7</mark><br>על המסך.                                                   |
|----------------------------------------------------------------|---------------------------------------------------------------------|----------------------------------------------------------------------------------------------------|----------------------------------------------------------------------------------------------------|
| 11:49 ♥ Vodafone IN •••••<br>John Hearing Devices מכשירי שמיעה |                                                                     | 11:49                                                                                                    | ■ 100% \$ 11:49 ♥ Vodafone IN ••••••<br>دن שות מכשירי שמיעה                                           |
| ימין John Hearing Devices<br>Cochlear CP1000                   | <ul> <li>הבהוב בכחול למשך 4<br/>שניות</li> <li>6 צלילים.</li> </ul> | ອງ ເພິ່ງ ອີກແມ່ນ John Hearing Devices<br>ໂດຍ ໂດຍ ເພິ່ງ ເພິ່ງ ເພິ | התקנים<br>John Hearing Devices<br>מטון + שמאל<br>השרי מכשיר שמינה סיצוד עבור שהוסידע ניתן לקשר מכשירי |
| הזרם למכשיר שמיעה ימני                                         |                                                                     | הזרם למכשיר שמיעה ימני                                                                                                    | .Bluetooth שמיעה אחרים בהגדרות                                                                        |
| הזרם למכשיר שמיעה שמאלי                                        |                                                                     | הזרם ל                                                                                                    | מצב ״מכשיר שמיעה״                                                                                     |
| התאם/י כל אחד בנפרד                                            | הקישור יכול להינזשן עד ט∠ד<br>שניות.                                | Bluetooth בקשת קישור<br>התאנ "John Hearing Devices" התאנ<br>קישור ל-iPhone.                                                                                                    | מצב ״מכשיר שמיעה״ משפר את איכות השמע בעזרת מכשירי<br>שמיעה.                                           |
| עוצמת קול ראשית                                                |                                                                     | שכח ג ביטול קשר                                                                                                    |                                                                                                    |
| 60% + + + + + + + + + + + + + + + + + + +                      | כאשר הקישור הסתיים:                                                 |                                                                                                    |                                                                                                    |
| תצורות                                                         | <ul> <li>הבהוב בכחול למשך 4</li> </ul>                              |                                                                                                    |                                                                                                    |
| Scan 🗸                                                         | שניות                                                               |                                                                                                    |                                                                                                    |
| Program 2                                                      | • צליל של גל ים.                                                    |                                                                                                    |                                                                                                    |
| התחל האזנה בזמן אמת                                            | שים לב<br>אין להתחיל להזרים שמע<br>איד שיקבושור בסתווס              |                                                                                                    |                                                                                                    |

כעת תוכל להתקין את היישום Nucleus Smart אולהשתמש בו! לפרטים עיין במדריך למשתמש של Nucleus Smart App.

| ה |  |
|---|--|
|   |  |
| • |  |

#### הערות

- הפרעת רדיו: כאשר תנסה לקשר או לחבר את מעבד הקול שלך עם ה-iPhone, ה-iPod touch או ה-iPad, תיתכן הפרעה בתקשורת ממכשירים מסוימים (לדוגמה, מיקרוגל, נתבים אלחוטיים או משדרי טלויזיה). במקרה כזה, התרחק מהמכשיר ונסה שוב.
- קישור למספר מכשירי Apple: תוכל לקשר את מעבד הקול שלך עם עד 5 מכשירים תואמים, אולם תוכל לשלוט בו רק ממכשיר אחד בכל פעם.

## ביטול קישור המעבד(ים)

אם תחליף את מעבד(י) הקול שלך, לדוגמה אם תקבל מעבד קול חדש ממרכז התיקונים, עליך:

- ראשית, לבטל את הקישור של מעבד(י) הקול הישן(ים),
  - לאחר מכן, לקשר את מעבד(י) הקול החדש(ים).

. נווט אל הגדרות > כללי > נגישות > מכשירי שמיעה.

בחר במעבד(י) הקול המקושר(ים). (2

. הקש על *שכח מכשיר זה* כדי לבטל את קישור מעבד(י) הקול.

| IJ |  |
|----|--|
| א  |  |

שים לב אם אתה מצויד בשני מעבדים המקושרים ל-iPhone, ל-iPod touch או ל-iPad, הקישור יתבטל לשניהם.

| + 💷 💲 🏵  | 12:19          | 🐨 SIM אין כרטיס                   |
|----------|----------------|-----------------------------------|
| John H   | learing Device | מכשירי שמיעה >                    |
| ימין 💷   | John           | Hearing Device<br>Cochlear CP1000 |
|          | עה ימני        | הזרם למכשיר שמ                    |
|          |                | עוצמת קול ראשית                   |
| 00Mminut |                |                                   |
|          |                |                                   |
|          |                |                                   |
|          |                |                                   |
|          |                |                                   |
|          |                |                                   |
|          |                |                                   |
|          |                |                                   |
|          |                |                                   |
|          |                |                                   |

- למידע נוסף על היישום, עיין במדריך למשתמש של Nucleus Smart היישום.
- למידע נוסף על מעבד הקול, עיין במדריך למשתמש של מעבד
   הקול 7 Nucleus
- בקרו באתר שלנו לקבלת טיפים, לצפייה בסרטוני הדרכה ועוד: www.cochlear.com/

Nucleus ו-Hear now. And always ו-Nucleus ו-Cochlear ו-Cochlear ו-Nucleus ו-Cochlear כסמליל (לוגו) האליפטי הם סימני מסחר או סימני מסחר רשומים של iPod ו-iPod, הם סימני iPod touch ,iPhone ,iCloud ,Apple .Limited, הם סימני מסחר של Apple Inc, הרשומים בארה"ב ובמדינות נוספות. Cochlear Limited 2018©

Tel: +49 511 542 770 Fax: +49 11 542 7770 Cochlear Americas 13059 E Peakview Avenue, Centennial, CO 80111, USA Tel: +1 303 790 9010 Fax: +1 303 792 9025

Cochlear Ltd (ABN 96 002 618 073) 1 University Avenue, Macquarie University, NSW 2109, Australia Tel: +61 2 9428 6555 Fax: +61 2 9428 6352 Cochlear Ltd (ABN 96 002 618 073) 14 Mars Road, Lane Cove, NSW 2066, Australia Tel: +61 2 9428 6555

Fax: +61 2 9428 6352 ECIREP Cochlear Deutschland GmbH & Co. KG Karl-Wiechert-Allee 76A, 30625 Hannover, Germany

www.cochlear.com